## doovifi La domotique simplifiée

TÊTE THERMOSTATIQUE ZIGBEE-WIFI DWF-0737TRZ

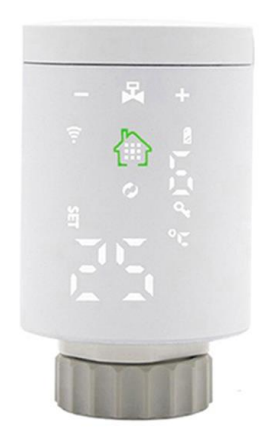

Version 1.3 - 2021

#### PRINCIPE DE FONCTIONNEMENT D'UN MODULE ZIGBEE

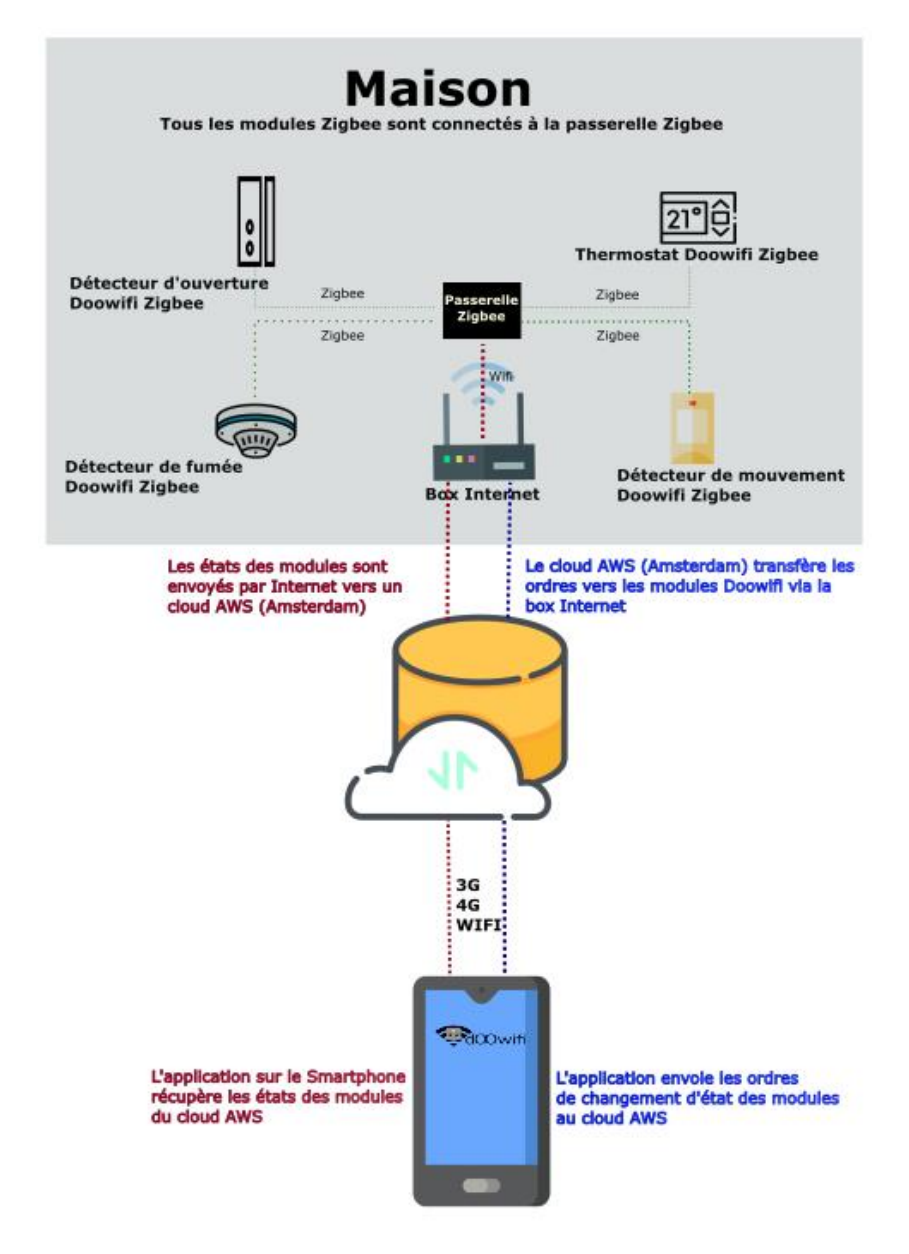

Cette tête thermostatique DWF-0737TRZ **nécessite une passerelle DWF-0611ZB**. Vous devez appairer la passerelle avant. Téléchargez la documentation pour la passerelle à : <u>https://doowifi.fr/documentation/DWF-0611ZB.pdf</u>

#### ÉTAPE 1 : INSTALLER LA TÊTE THERMOSTATIQUE

Utilisez l'adaptateur correspondant à votre valve de chauffage pour monter le DWF-0737TRZ. La tête thermostatique peut être montée comme les figures ci-dessous.

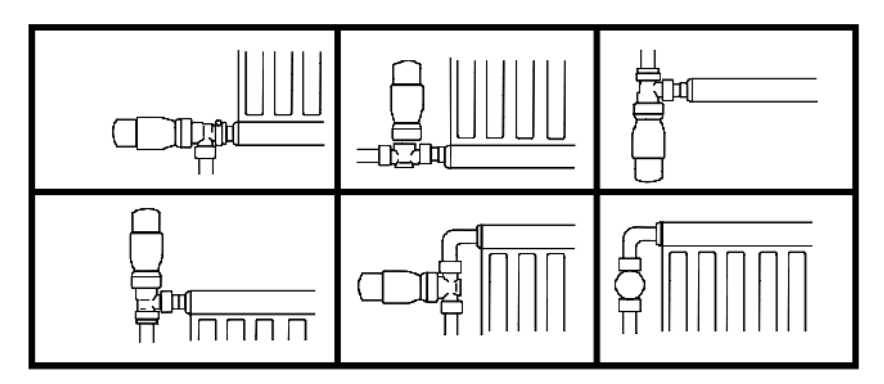

Mettez les 2 piles dans la tête thermostatique, vous verrez défiler sur l'affichage :

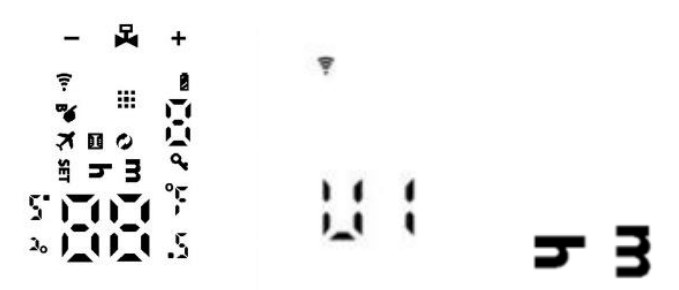

L'icône hm clignotera à la fin de l'initialisation. Cliquez sur pour régler l'heure avec les icônes + et – puis rappuyer sur pour passer aux minutes puis rappuyer encore sur pour régler le jour de la semaine (Lundi = 1, 2=Mardi, 3=Mercredi, 4=Jeudi, 5=Vendredi, 6=Samedi et 7= Dimanche). Après le réglage de l'heure et le jour de la semaine, la tête thermostatique affiche :

ш

### 85

Appuyez sur puis attendez le calibrage de la tête thermostatique. Cette opération va durer jusqu'à 3 minutes, vous verrez défiler sur l'affichage les étapes 1, 2 puis la température quand le calibrage est fini.

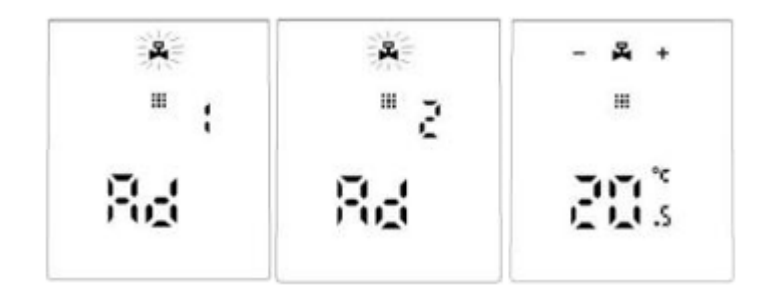

#### ÉTAPE 2 : CONNECTER À L'APPLICATION

Ouvrir votre application compatible avec la technologie Tuya puis identifiez-vous avec votre adresse email et le mot de passe que vous avez créé puis cliquez sur Se Connecter

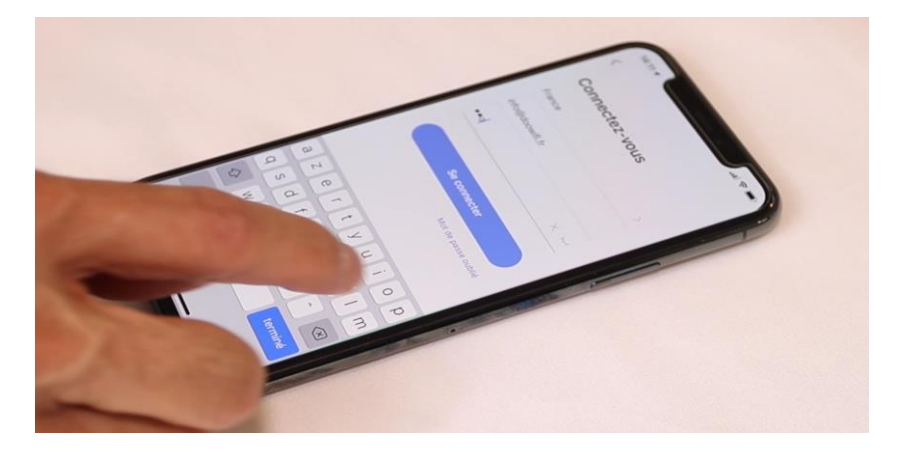

Sélectionnez la passerelle Zigbee que vous avez déjà appairé.

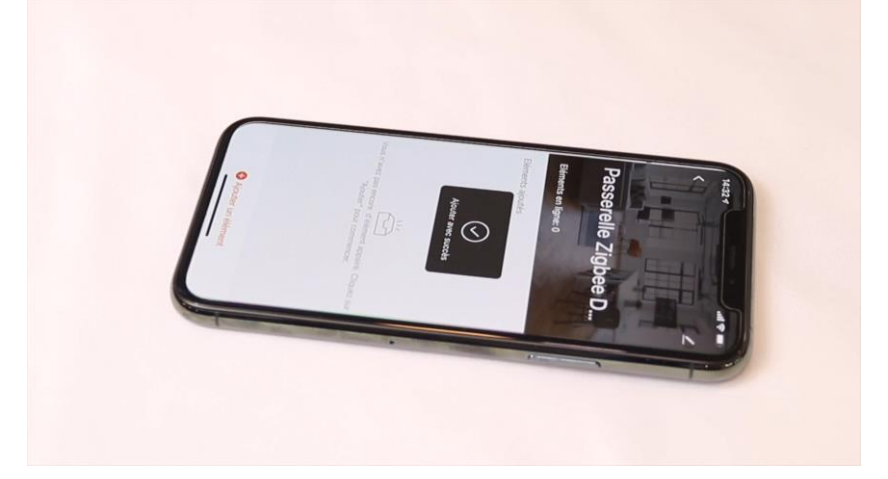

#### Cliquez sur Ajouter un élément

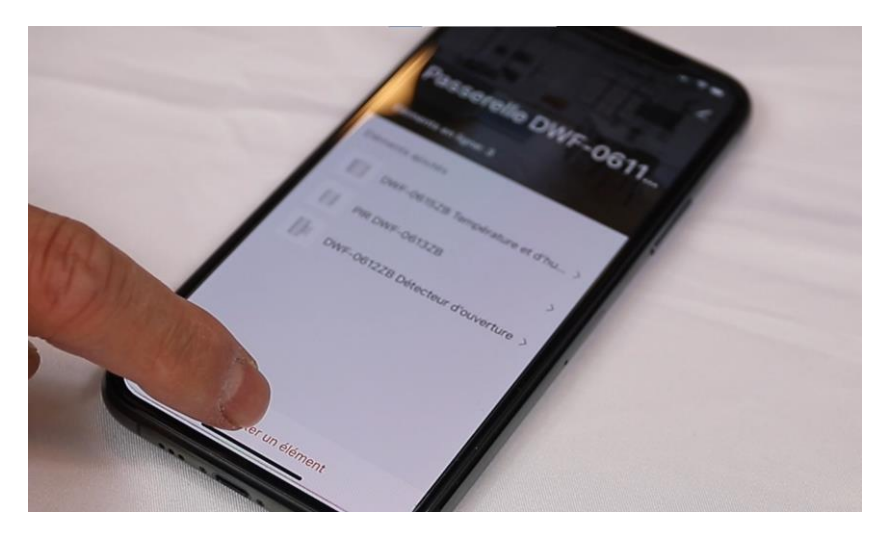

Cliquez sur La LED clignote déjà

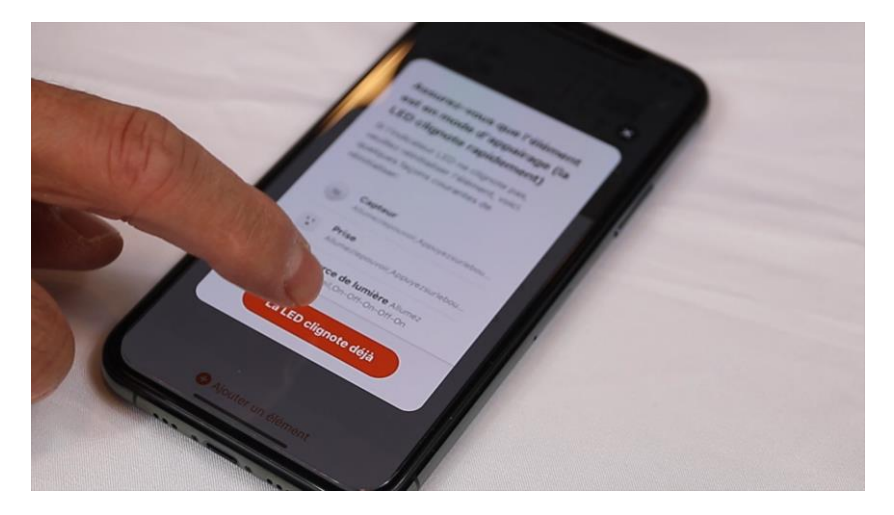

#### <u>ÉTAPE 3 :</u> METTRE LA TÊTE THERMOSTATIQUE EN MODE D'APPAIRAGE

Passez votre doigt du haut en bas de la surface tactile, la tête thermostatique va afficher la température et le pourcentage d'ouverture de la valve.

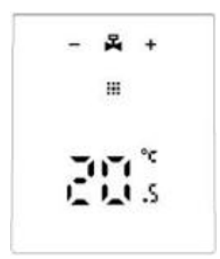

Touchez pendant 3 secondes pour faire apparaitre le menu avancé.

Touchez sur + pour aller sur l'icône 🔋

Quand Clignote, touchez sur Les autres icônes disparaissent, il reste que l'icône . Touchez l'icône pendant 3 secondes pour faire clignoter l'icône L'application recherche le module Zigbee sur le réseau. Cliquez sur Terminé quand le module Zigbee est affiché sur l'écran.

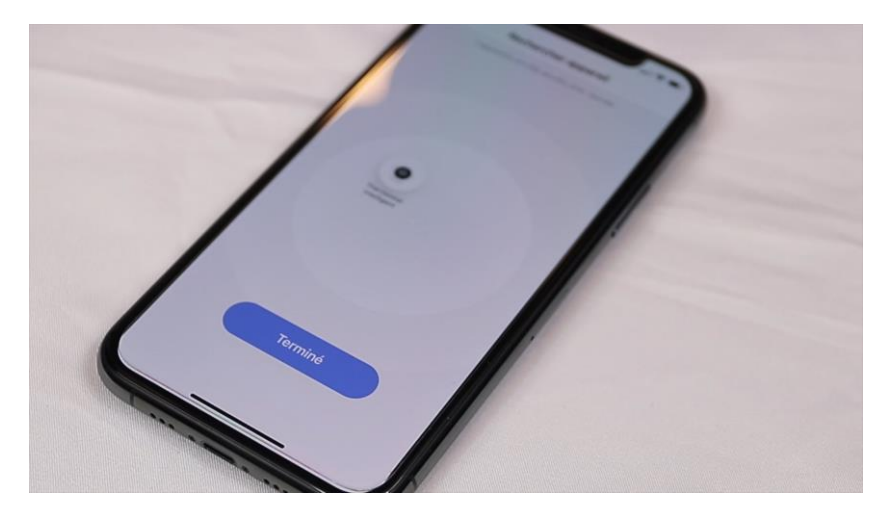

Vous verrez la température actuelle affichée sur l'affichage de la tête thermostatique.

#### FÉLICITATION !

Votre tête thermostatique est appairée avec la passerelle. Vous pouvez programmer les plages horaires, température souhaitée directement sur l'application.

### ÉTAPE 4 : PROGRAMMATION DES PLAGES HORAIRE DE RÉGULATION

Ces réglages sont programmables sur l'application Smart Life ou Tuya Smart ou toute autre application à base de Tuya (LIDL, KONYKS, ...).

Le mot de passe est 123456

Vous pouvez diviser la programmation de la semaine en 2 groupes : jours ouvrables et jour de repos. Il y a 3 groupes :

**5+2** : jours ouvrables du Lundi au Vendredi, jours de repos Samedi et Dimanche.

**6+1** : jours ouvrables du Lundi au Samedi, jour de repos Dimanche.

**7** : jours ouvrables du Lundi au Dimanche, pas de jour de repos.

Vous pouvez programmer 6 séquences par jour, pour tous les jours ouvrables et 6 séquences par jour, pour tous les jours de repos.

Date d'achat : Compte Smart Life :

Note :

# **dOOvifi** La domotique simplifiée

08 957 959 00 (40 centimes / minute)

Info@doowifi.fr

DOOWIFI.FR 46, AVENUE DE SEGUR - 75015 PARIS